## Tutorial

## Atividades Acadêmicas Complementares – AAC Entrega dos Comprovantes pelo SEI

1) O(a) discente deve se cadastrar como usuário externo (ver tutorial próprio), se não for servidor da UFU (neste caso, ver item 14 deste tutorial) ou <u>clique aqui</u>.

- 2) Acessar o link: https://ufu.br/sei como "usuário externo"
- 3) Fazer login com o e-mail e senha cadastrado anteriormente.
- 4) Após, acessar "peticionamento" "processo novo";

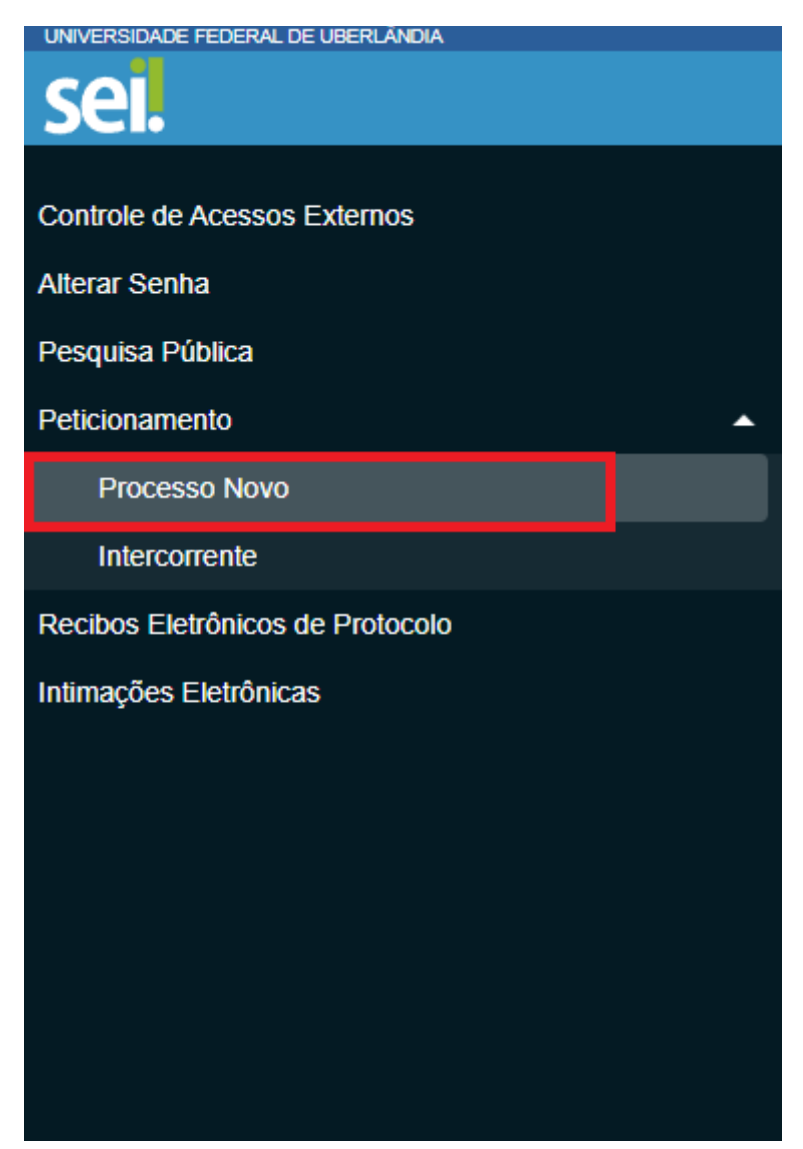

5)Clicar em "Graduação: atividades complementares (inclusive modalidade à distância;

| sei.                             |                                                                                                    | Menu | <mark>ደ</mark> (ሀ |
|----------------------------------|----------------------------------------------------------------------------------------------------|------|-------------------|
| Controle de Acessos Externos     | Peticionamento de Processo Novo                                                                                                    |      |                   |
| Alterar Senha                    | · Orientações Gerais                                                                                                    |      |                   |
| Pesquisa Pública                 | Escolha o tipo de processo que deseja formalizar a abertura. Antes, visualize orientações específicas parando o mouse sobre cada tipo abaixo.                                                             |      |                   |
| Peticionamento                   | Para protocolizar documentos em processos já existentes, acesse o menu Peticionamento > intercorrente                                                                                                    |      |                   |
|                                  | Caso tenha qualquer dificuldade no uso, envie e-mail com o maximo de dados possíveis para: sel@utu.br                                                                                                    |      |                   |
| Intercorrente                    |                                                                                                    |      |                   |
| Recibos Eletrônicos de Protocolo |                                                                                                    |      |                   |
| Intimações Eletrônicas           | Tipo do Processo.                                                                                                    |      |                   |
|                                  | Escolha o Tipo do Processo que deseja iniciar:<br>Graduação: Alvidades Complementares (Inclusive na modalidade a distância)<br>Graduação: Estágios não Côngatórios<br>Graduação: Estágios não Côngatórios |      |                   |
|                                  |                                                                                                    |      |                   |

4) No item "especificação", preencher com "oferecimento de horas complementares"; Formulário de Peticionamento

| Especificação (resumo limitado a 100 caracteres): |
|---------------------------------------------------|
| Oferecimento de horas complementares              |

5) Clicar no "relatório de horas de atividades complementares". Ao abrir, preencher o formulário.

: 📳 Relatório de Horas de Atividades Complementares (clique aqui para editar conteúdo)

6) Em seguida, anexar os documentos comprobatórios das atividades acadêmicas complementares, um por um, de acordo com a ordem de indicação no formulário. (Ex: comprovante item 1; comprovante item 2...), em "Documentos Essenciais" clicar em "tipo de documento" e selecionar "comprovante". Após, em "complemento do tipo de documento" escrever "comprovante item "tal" e no formato, marcar "nato digital".

| Documento Essencial (15 Mb):<br>Escolher arquivo Nenhum arquivo escolhido |                   |                            |           |                 |         |       |
|---------------------------------------------------------------------------|-------------------|----------------------------|-----------|-----------------|---------|-------|
| Tipo de Documento: ?                                                      | Complemento do T  | ipo de Documento: 🔋        |           |                 |         |       |
| Comprovante 🗸                                                             | Item XX (Exemplo) |                            |           |                 |         |       |
| Nivel de Acesso: ?                                                        | Hipótese Legal: 김 |                            |           |                 |         |       |
| Restrito 🗸                                                                | Informação Pesso  | al (Art. 31 da Lei nº 12.5 | 27/2011)  |                 |         | ~     |
| Formato: 2<br>Nato-digital Digitalizado                                   | Adicionar         |                            |           |                 |         |       |
| Nome do Arquivo                                                           | Data              | Tamanho                    | Documento | Nível de Acesso | Formato | Ações |
|                                                                           |                   |                            |           |                 |         |       |

7) No formulário referido no item 5 deste tutorial, preencher os dados pessoais e seguir as observações indicadas no rodapé.

| Salvar .                     | <i>P</i> <sup>b</sup> <u>Ω</u> <i>Q</i> Ν / <u>S</u> ∞ X <sub>1</sub> γ                                                                                                    | x' \$ <u>A</u> \$ <u>a</u> 3:• <b>()</b> • () 3 () 10 () 1 () () 11 () 11 () 10 () 11 () 11 |  |          |          |     |                 |                    |
|------------------------------|----------------------------------------------------------------------------------------------------|----------------------------------------------------------------------------------------------------|--|----------|----------|-----|-----------------|--------------------|
| 1. IDENTIFICAÇÃO DO DISCENTE |                                                                                                    |                                                                                                    |  |          |          |     |                 |                    |
| Nome do alu                  | ino:                                                                                                    | Exemplo                                                                                                    |  |          |          |     |                 |                    |
| Matricula:                   |                                                                                                    | ex                                                                                                    |  | Periodo: | 9*       |     |                 |                    |
| Turno:                       |                                                                                                    | ( ) Noturno (X) Diurno ( ) Integral Turma: A Ano: 2025                                                                                                    |  |          |          |     |                 |                    |
| Unidade Aca                  | dêmica:                                                                                                    | Faculdade de Direito                                                                                                    |  |          |          |     |                 |                    |
| 2.                           | RELAÇÃO DE HORAS                                                                                                    |                                                                                                    |  |          |          |     |                 |                    |
|                              |                                                                                                    | Atividades Complementares                                                                                                    |  |          | Semestre | Cód | igo Obrigatório | Horas apresentadas |
| 1 -                          |                                                                                                    |                                                                                                    |  |          |          |     |                 |                    |
| 2 -                          |                                                                                                    |                                                                                                    |  |          |          |     |                 |                    |
| 3 -                          |                                                                                                    |                                                                                                    |  |          |          |     |                 |                    |
| 4.                           |                                                                                                    |                                                                                                    |  |          |          |     |                 |                    |
| 5-                           |                                                                                                    |                                                                                                    |  |          |          |     |                 |                    |
| 7                            |                                                                                                    |                                                                                                    |  |          |          |     |                 |                    |
| 9.                           |                                                                                                    |                                                                                                    |  |          |          |     |                 |                    |
| 9-                           |                                                                                                    |                                                                                                    |  |          |          |     |                 |                    |
| 10 -                         | · · · · · · · · · · · · · · · · · · ·                                                                                                    |                                                                                                    |  |          |          |     |                 |                    |
|                              |                                                                                                    |                                                                                                    |  |          | I        |     | TOTAL:          |                    |
|                              |                                                                                                    |                                                                                                    |  |          |          |     |                 |                    |
| Observaçõe                   | es:                                                                                                    |                                                                                                    |  |          |          |     |                 |                    |
| 1 - Este doc                 | : - Este documento somente deverá ser enviado no período estabelecido pelo respectivo curso, por meio do uso deste sistema SEI.                                                                                                    |                                                                                                    |  |          |          |     |                 |                    |
| 2 - O quadro                 | 2 - O quadro de horas deve ser preenchido de acordo com a codificação e resoluções na pagina do respectivo curso.                                                                                                    |                                                                                                    |  |          |          |     |                 |                    |
| 3 - Cada Ite                 | 3 - Cada Item deve conter seu respectivo código.                                                                                                    |                                                                                                    |  |          |          |     |                 |                    |
| 4 - Todos os                 | 4 - Todos os itens oferecidos devem ser documentalmente comprovados e anexados.                                                                                                    |                                                                                                    |  |          |          |     |                 |                    |
| 5 - Sob per<br>Comprovan     | 5 - Sob pena de não validação das horas, ao anexar os documentos o discente deve discrimina-los nominalmente um a um, de acordo com o oferecimento e ordem numérica indicada no formulário para entrega das horas complementares. Ex: Item 1 do formulário - "Palestra". |                                                                                                    |  |          |          |     |                 |                    |

8) Após preencher o formulário, o(a) aluno(a) deve clicar em "salvar" e fechar o formulário.

| 25 seiufub | s setufub/se/controlador_externo.php?acao=md_pet_editor_montar&id_serie=531&ud_orgao_acesso_externo=0&infra_hash=a&6ed49dd8a02833ad5911610b810539 |  |  |  |  |  |  |
|------------|----------------------------------------------------------------------------------------------------|--|--|--|--|--|--|
| 🔚 Salvar   |                                                                                                    |  |  |  |  |  |  |
| 1.         | 1. IDENTIFICAÇÃO DO DISCENTE                                                                                                    |  |  |  |  |  |  |
| Nome do a  | Nome do aluno: Exemplo                                                                                                    |  |  |  |  |  |  |
| Matricula: | Ataricula: Periodo: 9 <sup>a</sup>                                                                                                    |  |  |  |  |  |  |
| Turno:     | Turno:         () Noturno         (X) Diumo         () Integral         Turna:         A         Ano:         2025                                |  |  |  |  |  |  |
| Unidade A  | Unidade Académica: Faculdade de Direito                                                                                                    |  |  |  |  |  |  |
| 2          |                                                                                                    |  |  |  |  |  |  |

9) Após anexar todos os documentos comprobatórios, basta clicar em "peticionar".

| Documento Essencial (15 Mb):<br>Escolher arquivo Nenhum arquivo escolhido |                                      |                                   |           |                 |         |                          |
|---------------------------------------------------------------------------|--------------------------------------|-----------------------------------|-----------|-----------------|---------|--------------------------|
| Tipo de Documento: <b>?</b>                                               | Complemento do                       | Tipo de Documento: 김              |           |                 |         |                          |
| Comprovante                                                               | <ul> <li>Item XX (Exemple</li> </ul> | lo)                               |           |                 |         |                          |
| Nivel de Acesso: 👔                                                        | Hipótese Legal:                      | ?                                 |           |                 |         |                          |
| Restrito                                                                  | <ul> <li>Informação Pes</li> </ul>   | ssoal (Art. 31 da Lei nº 12.527/2 | 2011)     |                 |         | ~                        |
| Formato: ?<br>Nato-digital Digitalizado                                   | Adicionar                            |                                   |           |                 |         |                          |
| Nome do Arquivo                                                           | Data                                 | Tamanho                           | Documento | Nível de Acesso | Formato | Ações                    |
|                                                                           |                                      |                                   |           |                 |         |                          |
|                                                                           |                                      |                                   |           |                 | E       | eticionar <u>V</u> oltar |

10) Caso haja necessidade de correção das informações prestadas, relacionadas aos documentos comprobatórios das atividades acadêmicas complementares, o(a) aluno(a) deverá utilizar o "peticionamento intercorrente". Conforme orientação constante no próprio SEI, "este peticionamento serve para protocolizar documentos em processos já existentes. Condicionado ao número do processo e parametrizações da administração sobre o tipo de processo correspondente, os documentos poderão ser incluídos diretamente no processo indicado ou em processo novo relacionado".

| UNIVERSIDADE FEDERAL DE UBERLÂNDIA                                          |
|-----------------------------------------------------------------------------|
| sei.                                                                        |
|                                                                             |
| Controle de Acessos Externos                                                |
| Alterar Senha                                                               |
| Pesquisa Pública                                                            |
| Peticionamento                                                              |
| Processo Novo                                                               |
|                                                                             |
| Intercorrente                                                               |
| Intercorrente<br>Recibos Eletrônicos de Protocolo                           |
| Intercorrente<br>Recibos Eletrônicos de Protocolo<br>Intimações Eletrônicas |
| Intercorrente<br>Recibos Eletrônicos de Protocolo<br>Intimações Eletrônicas |
| Intercorrente<br>Recibos Eletrônicos de Protocolo<br>Intimações Eletrônicas |
| Intercorrente<br>Recibos Eletrônicos de Protocolo<br>Intimações Eletrônicas |
| Intercorrente<br>Recibos Eletrônicos de Protocolo<br>Intimações Eletrônicas |
| Intercorrente<br>Recibos Eletrônicos de Protocolo<br>Intimações Eletrônicas |
| Intercorrente<br>Recibos Eletrônicos de Protocolo<br>Intimações Eletrônicas |

11) Clicar em peticionamento intercorrente e indicar o número do processo inicial criado. O "tipo" aparecerá automaticamente.

| Peticionamento Intercorren                       | te                                                                                                    |
|--------------------------------------------------|----------------------------------------------------------------------------------------------------|
|                                                  | Peticionar Fechar                                                                                                    |
| Orientações                                      |                                                                                                    |
| Este peticionamento serve para protocolizar doci | umentos em processos já existentes. Condicionado ao número do processo e parametrizações da administração sobre o Tipo de Processo correspondente, os documentos poderão ser incluídos diretamente |
| no processo indicado ou em processo novo relac   | ionado.                                                                                                    |
| Processo                                         |                                                                                                    |
| <u>N</u> úmero:                                  | Tipo:                                                                                                    |
| 23117.050582/2025-20                             | Validar         Graduação: Atividades Complementares (Inclusive na modalidade a distância)         Adicionar                                                                                       |
|                                                  |                                                                                                    |
|                                                  |                                                                                                    |

12) Após, clicar em adicionar.

13) O(a) aluno(a) deve realizar o "download" do arquivo pdf editável do "relatório de horas de atividades complementares" (clique aqui) e, após preenchê-lo novamente com as devidas correções (inclusive as informações que estavam corretas), deve esse documento ser impresso e digitalizado em pdf para que, após, seja inserido no SEI, como documento externo. Após anexar o documento, clicar em "peticionar".

14) Caso o(a) discente seja servidor(a) da UFU, não será necessário criar um usuário externo no SEI. Será possível usar seu usuário e senha normalmente para a entrega das atividades acadêmicas complementares. Siga o seguinte fluxo:

Menu> Iniciar processo> Graduação: Atividades complementares (inclusive modalidade à distância) > Especificação: Entrega de documentos comprobatórios de atividades complementares> Interessado: Nome do(a) discente> Nível de acesso: restrito> Hipótese legal: Informação pessoal (art. 31 da Lei 12.527/2011)> Salvar.

Quando o processo for criado, ele terá um número. A partir desse ponto:

Incluir documento> Relatório de atividades complementares> Descrição: Entrega de documentos comprobatórios de horas de atividades complementares> Nível de acesso: Restrito> Hipótese legal: Informação pessoal (art. 31 da Lei 12.527/2011)> Salvar.

Preencher conforme as orientações dos itens 5 e seguintes deste tutorial. Após, enviar para SECCODIR.